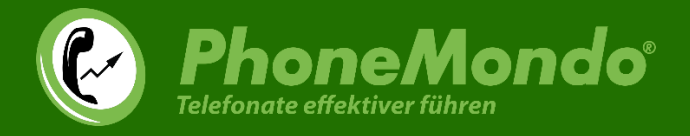

# Installationsanleitung

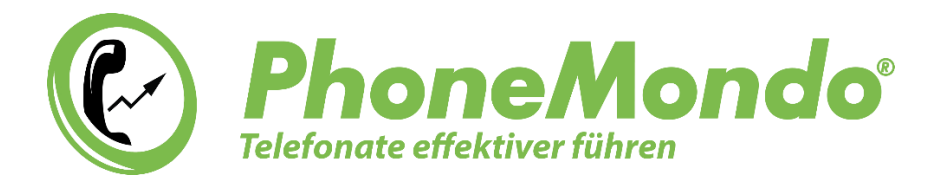

# PhoneMondo für Salesforce

www.phonemondo.com

Stand: 23.5.2024

Dieses Dokument enthält Informationen für den PhoneMondo- und Salesforce-Administrator zur Inbetriebnahme und den Betrieb der PhoneMondo für Salesforce Anbindung.

www.PhoneMondo.com

Dörmter Straße 6, D-29588 Oetzen, Germany Amtsgericht Lüneburg, HRA 201713

Pers. haftende Gesellschafterin: Scendix Software und Verwaltungs GmbH Amtsgericht Lüneburg, HRB 208062

Ein Produkt der: Scavix Software GmbH & Co. KG German High Quality Software Engineering <u>www.scavix.com</u>

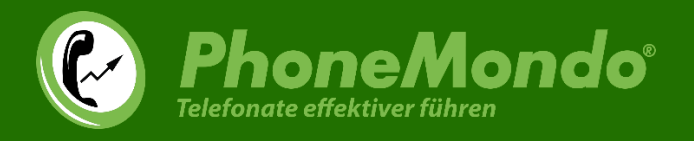

# Inhaltsverzeichnis

| 1     | Systemvoraussetzungen    |                                           |    |  |  |  |  |  |  |  |
|-------|--------------------------|-------------------------------------------|----|--|--|--|--|--|--|--|
| 2     | Inst                     | allation                                  | 4  |  |  |  |  |  |  |  |
| 2.1 P |                          | PhoneMondo Salesforce Addon installieren  | 5  |  |  |  |  |  |  |  |
|       | 2.2                      | Salesforce AppExchange Paket installieren |    |  |  |  |  |  |  |  |
|       | 2.3                      | Salesforce Callcenter                     | 12 |  |  |  |  |  |  |  |
| 3     | Zusa                     | atzschritte für Salesforce Lightning      | 17 |  |  |  |  |  |  |  |
| 4     | Fun                      | Iktionen in Salesforce                    | 24 |  |  |  |  |  |  |  |
| 5     | Funktionen in Salesforce |                                           |    |  |  |  |  |  |  |  |
| 6     | Sup                      | port und Kontakt                          |    |  |  |  |  |  |  |  |

# www.PhoneMondo.com

Ein Produkt der: Scavix Software GmbH & Co. KG German High Quality Software Engineering <u>www.scavix.com</u> Dörmter Straße 6, D-29588 Oetzen, Germany Amtsgericht Lüneburg, HRA 201713

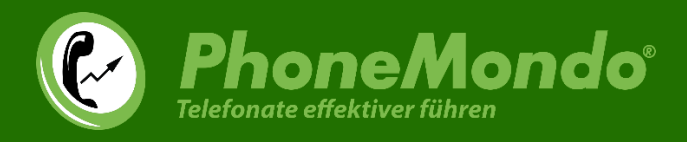

## 1 Systemvoraussetzungen

Für die Installation des Salesforce Pakets wird mindestens eine der folgenden Salesforce Editionen benötigt:

- Salesforce Professional Edition
- Salesforce Enterprise Edition
- Salesforce Unlimited Edition
- Salesforce Developer Edition

Für die Nutzung in Salesforce wird auf Benutzer-Seite ein moderner Browser auf einem Desktop Betriebssystem benötigt.

Bevor Sie die Integration in Salesforce installieren, verbinden Sie Ihre Telefonanlage mit PhoneMondo. Das ist nötig, damit PhoneMondo Anrufe aus Ihrer Telefonanlage verarbeiten und Anrufe starten kann. Anleitungen zum Verbinden Ihrer Telefonanlage mit PhoneMondo finden Sie hier:

https://www.phonemondo.com/de/kundenservice/#reamaze#0#/kb/installation/wie-verbinde-ich-phonemondo-mit-meinertelefonanlage

# www.PhoneMondo.com

Ein Produkt der: Scavix Software GmbH & Co. KG German High Quality Software Engineering www.scavix.com Dörmter Straße 6, D-29588 Oetzen, Germany Amtsgericht Lüneburg, HRA 201713

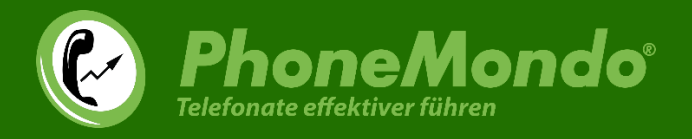

# 2 Installation

In diesem Kapitel wird erläutert, welche Komponenten von PhoneMondo for Salesforce installiert und eingerichtet werden müssen, um die Computer-Telefonie-Integration (CTI) in Betrieb zu nehmen und wie dazu am besten vorgegangen werden kann.

Um die CTI zu aktivieren, muss der Salesforce-Administrator zunächst ein paar Einstellungen in der Salesforce-Organisation und in PhoneMondo vornehmen.

# www.PhoneMondo.com

Ein Produkt der: Scavix Software GmbH & Co. KG German High Quality Software Engineering <u>www.scavix.com</u> Dörmter Straße 6, D-29588 Oetzen, Germany Amtsgericht Lüneburg, HRA 201713

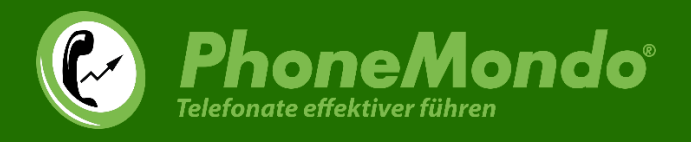

#### 2.1 PhoneMondo Salesforce Addon installieren

Klicken Sie auf der Addons-Seite (<u>https://www.phonemondo.com/portal/addons/#salesforce</u>) in Ihrem PhoneMondo Portal unter Salesforce auf "Installieren":

| <ul> <li>✓</li></ul>                                                                                                    | +                                                                                                    |     |          |                        |                            | -        |     | × |
|----------------------------------------------------------------------------------------------------|----------------------------------------------------------------------------------------------------|-----|----------|------------------------|----------------------------|----------|-----|---|
| $\leftrightarrow$ $\rightarrow$ C $\widehat{\square}$ $\stackrel{c_{\text{solution}}}{\Longrightarrow}$ phonemond                                                                                                    | o.com/portal/addons/#salesforce                                                                                                    | ☆   | =        |                        | 0<br>D                     | .⊻       | :   | : |
| PhoneMo     Telefonate effektiver führen     Übersicht *                                                                                                    | ndo<br>rie 🗈 Kontakte uil Berichte z 💽 Addons 😤 Finstellungen z                                                                                                    |     | Ch       | iris von<br>k<br>Ausic | Mondo<br>Ionto 🞂<br>ggen 🕞 |          | 210 | - |
| salesforce<br>Salesforce<br>Salesforce | gration von PhoneMondo in Salesforce.com. Funktionen:<br>efonnummern in Salesforce.com direkt wählbar per Klick (Click-To-Dial)<br>uf wird der Kontakt/Lead/Account geöffnet<br>ng von Notizen und Resultat zu Anrufen<br>rufe werden als Tasks gespeichert und Kontakt/Lead/Account zugeordnet<br>force Reporte erstellen über Anrufe (Dauer, Resultat,)<br>II Anrufe starten aus Salesforce | Met | nr Infoi | rmation                | en In                      | stallier | en  |   |

# www.PhoneMondo.com

Ein Produkt der: Scavix Software GmbH & Co. KG German High Quality Software Engineering <u>www.scavix.com</u> Dörmter Straße 6, D-29588 Oetzen, Germany Amtsgericht Lüneburg, HRA 201713

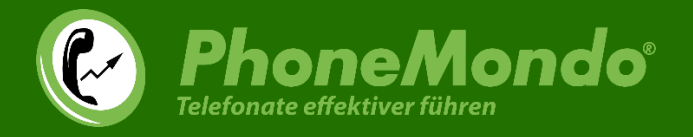

Auf der dann folgenden Installationsseite für das Addon klicken Sie auf den "Salesforce"-Knopf, um Salesforce mit PhoneMondo zu verbinden:

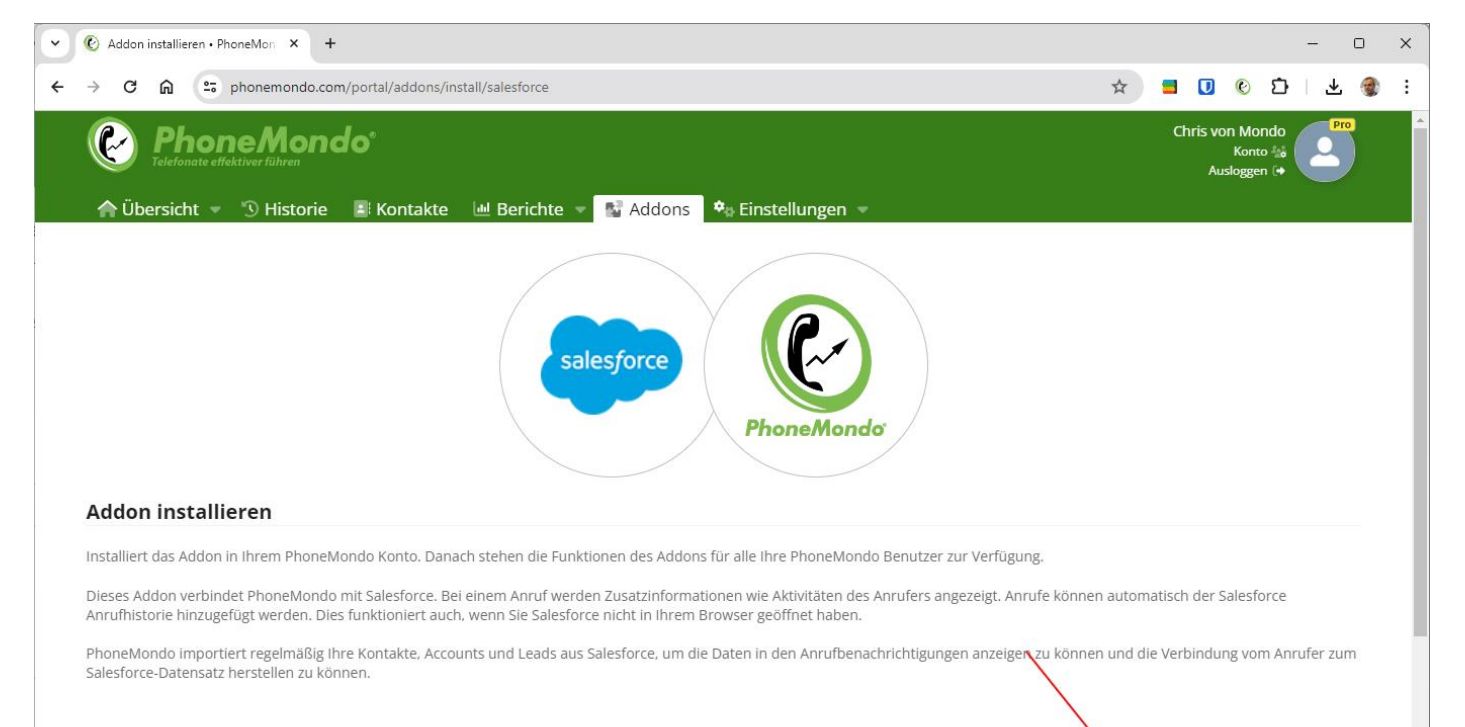

#### Mit Salesforce verbinden

Um PhoneMondo Zugriff auf Ihre Salesforce Daten zu geben, verbinden Sie einmalig die beiden Systeme miteinander. Klicken Sie unten auf den Knopf und erlauben PhoneMondo den Zugriff. Sie können diesen Zugriff jederzeit wieder entfernen. Der verbundene Salesforce-Benutzer wird für die Kommunikation mit der Salesforce-API verwendet. Bei der Task-Erstellung/Protokollierung setzt Salesforce diesen Benutzer als Ersteller der Tasks.

### www.PhoneMondo.com

Ein Produkt der: Scavix Software GmbH & Co. KG German High Quality Software Engineering www.scavix.com Dörmter Straße 6, D-29588 Oetzen, Germany Amtsgericht Lüneburg, HRA 201713

Salesforce

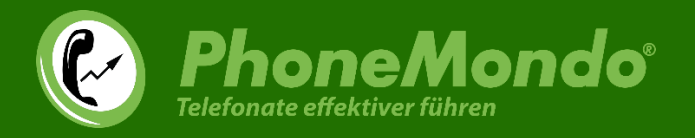

Salesforce fragt Sie, ob Sie diese Verbindung wirklich zulassen möchten. Genehmigen Sie den Zugriff durch einen Klick auf "Zulassen":

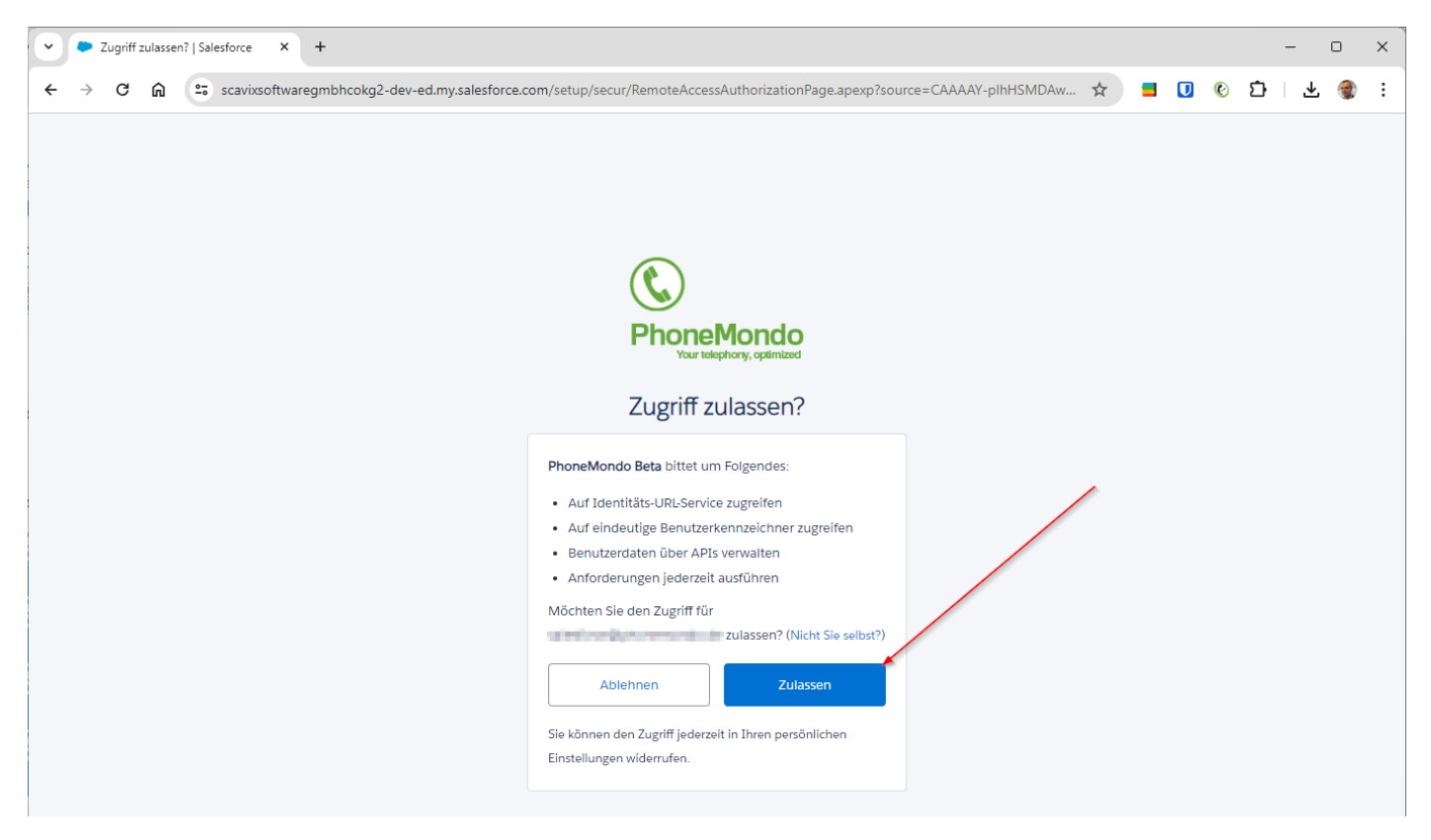

# www.PhoneMondo.com

Ein Produkt der: Scavix Software GmbH & Co. KG German High Quality Software Engineering www.scavix.com Dörmter Straße 6, D-29588 Oetzen, Germany Amtsgericht Lüneburg, HRA 201713

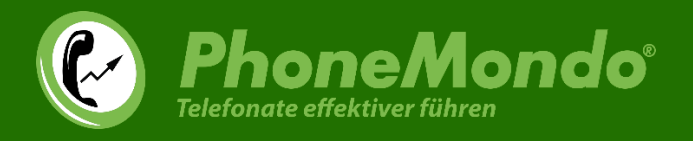

Jetzt können Sie noch die Einstellungen der Verbindung zwischen Salesforce und PhoneMondo anpassen. Klicken Sie dann auf "Jetzt installieren":

| Ø Addon installieren      PhoneMon      × +                                                                                                    | - U                                            |
|----------------------------------------------------------------------------------------------------|------------------------------------------------|
| → C n sphonemondo.com/portal/addons/install/salesforce                                                                                                    | 🛪 📒 💽 💿 🖓 🔻 🌒                                  |
| PhoneMondo <sup>*</sup>                                                                                                    | Chris von Mondo<br>Konto 🚲<br>Ausloggen (+     |
| Addon installieren                                                                                                    |                                                |
| Installiert das Addon in Ihrem PhoneMondo Konto. Danach stehen die Funktionen des Addons für alle Ihre PhoneMondo Benutzer zur Verfügur                                                                                                    | ng.                                            |
| Dieses Addon verbindet PhoneMondo mit Salesforce. Bei einem Anruf werden Zusatzinformationen wie Aktivitäten des Anrufers angezeigt. Anru<br>Anrufhistorie hinzugefügt werden. Dies funktioniert auch, wenn Sie Salesforce nicht in Ihrem Browser geöffnet haben. | ufe können automatisch der Salesforce          |
| PhoneMondo importiert regelmäßig Ihre Kontakte, Accounts und Leads aus Salesforce, um die Daten in den Anrufbenachrichtigungen anzeigen<br>Salesforce-Datensatz herstellen zu können.                                                                             | n zu können und die Verbindung vom Anrufer zum |
| Addon-Einstellungen                                                                                                    |                                                |
| Bitte wählen Sie die Einstellungen für dieses Addon und klicken auf Speichern/Jetzt installieren.                                                                                                    |                                                |
| Bitte wählen Sie, was PhoneMondo tun soll, wenn Anrufe verarbeitet werden.                                                                                                    |                                                |
| ✓ Anrufe als Task in Salesforce hinzufügen                                                                                                    |                                                |
| 🗹 Zeige Kundenvorgänge im Benachrichtigungsfenster                                                                                                    |                                                |
| Zeige Opportunities im Benachrichtigungsfenster                                                                                                    |                                                |
| Z Zeige Aufgaben im Benachrichtigungsfenster                                                                                                    | ×                                              |
|                                                                                                    |                                                |
| Importiere Avatare                                                                                                    | $\sim$                                         |
| Importiere Avatare Importiere Adressen                                                                                                    |                                                |
| Importiere Avatare Importiere Adressen V Inportiere Adressen V Notizen auch in Salesforce hinzufügen                                                                                                    |                                                |
| Importiere Avatare Importiere Adressen V Notizen auch in Salesforce hinzufügen                                                                                                    |                                                |

# www.PhoneMondo.com

Ein Produkt der: Scavix Software GmbH & Co. KG German High Quality Software Engineering www.scavix.com Dörmter Straße 6, D-29588 Oetzen, Germany Amtsgericht Lüneburg, HRA 201713

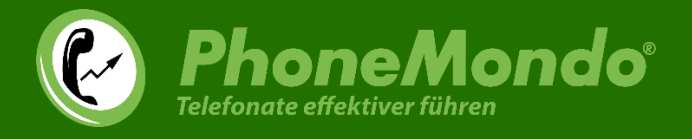

Nach der Installation beginnt PhoneMondo, im Hintergrund Ihre Accounts, Kontakte und Leads aus Salesforce in Ihre PhoneMondo Kontakte (siehe <u>https://www.phonemondo.com/portal/contacts/</u>). Dies kann je nach Anzahl Ihrer Daten in Salesforce einige Zeit dauern.

Nach dem Import kann PhoneMondo bei Anrufen in Ihren Kontakten nach der Verknüpfung zum Salesforce Account/Kontakt/Lead herstellen und dann die Daten aus Salesforce anzeigen und auch den Anruf in Ihrem Salesforce protokollieren.

| 🕑 🔞 Kontakte • PhoneMondo 🛛 🗙 🗢 Bertha Boxer   Lead   Salest                                                                                                    | force × +                                                                                             | - • ×                                                               |
|----------------------------------------------------------------------------------------------------|----------------------------------------------------------------------------------------------------|---------------------------------------------------------------------|
| ← → C ⋒ 🔄 phonemondo.com/portal/contacts/                                                                                                    |                                                                                                    | ☆ 🧧 🖲 📀 🖄 🗄                                                         |
| With the second second sec | Chris von Mondo<br>Konto 🏤<br>Ausloggen (+                                                            |                                                                     |
| Kontakte                                                                                                    |                                                                                                    |                                                                     |
| Dies ist eine Liste Ihrer 53 Kontakte. Kontakte werden von der<br>Kontakte mit einem bestimmten Anfangsbuchstaben anzeiger                                                                                                    | n PhoneMondo Apps und Addons importiert, können aber auc<br>n:                                        | ch manuell angelegt oder importiert werden. Lassen Sie sich nur die |
| Alle A B C D E G J K L M                                                                                                    | N P S T U V X                                                                                         |                                                                     |
| Kontakt such                                                                                                    | nen Quelle Salesforce (34)                                                                            | ) 🗸 Importieren Kontakt hinzufügen Bereinigen                       |
| ٨                                                                                                    |                                                                                                    |                                                                     |
| Andy Young<br>+1 (620) 241-6200 Festnetz<br>+1 (785) 241-6200 Festnetz                                                                                                    |                                                                                                    |                                                                     |
| Bertha Boxer<br>+1 (850) 644-4300 Fax<br>+1 (850) 644-4200 Festnetz                                                                                                    | Betty Bair                                                                                            | Bill Dadio Jr                                                       |
| Brenda Mcclure<br>+1 (847) 262-5000 Festnetz                                                                                                    | Burlington Textiles Corp of America<br>+1 (336) 222-7000 Jack Rogers<br>+1 (336) 222-8000 Jack Rogers |                                                                     |
| c Carolyn Crenshaw                                                                                                    |                                                                                                    |                                                                     |

## www.PhoneMondo.com

Ein Produkt der: Scavix Software GmbH & Co. KG German High Quality Software Engineering <u>www.scavix.com</u> Dörmter Straße 6, D-29588 Oetzen, Germany Amtsgericht Lüneburg, HRA 201713

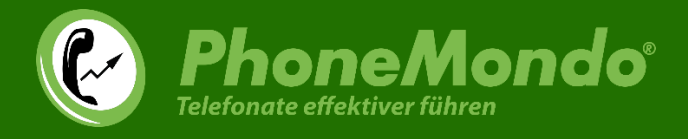

#### 2.2 Salesforce AppExchange Paket installieren

Jetzt muss noch in Salesforce das Paket installiert werden.

Öffnen Sie unter Addons > Salesforce > Einstellungen die Einstellungen des Addons und klicken auf der Seite (<u>https://www.phonemondo.com/portal/addons/settings/salesforce</u>) unten auf den "Paket aus AppExchange installieren" Link:

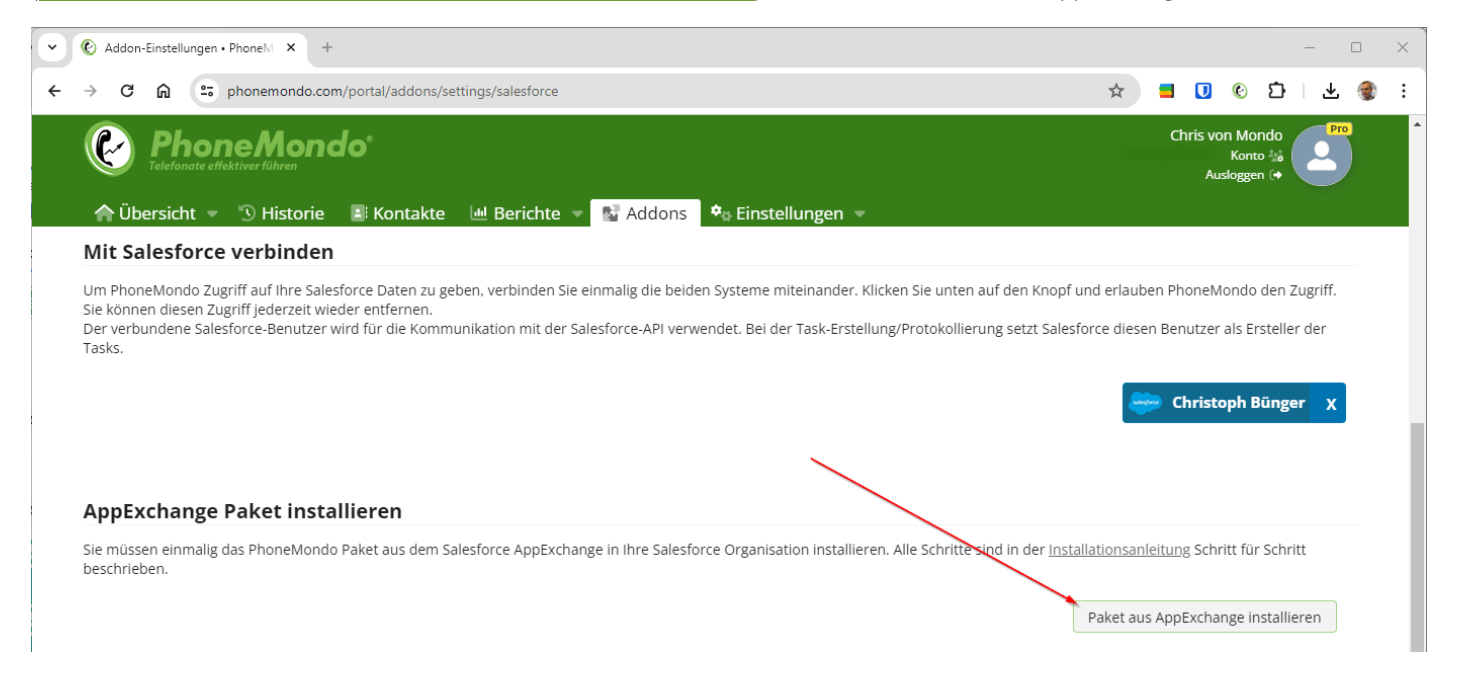

# www.PhoneMondo.com

Ein Produkt der: Scavix Software GmbH & Co. KG German High Quality Software Engineering www.scavix.com Dörmter Straße 6, D-29588 Oetzen, Germany Amtsgericht Lüneburg, HRA 201713

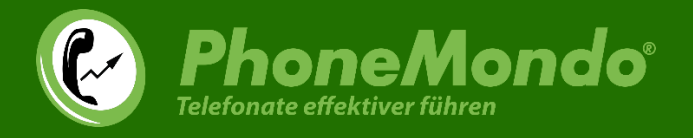

Wählen Sie jetzt, für welche Benutzer innerhalb Ihrer Salesforce Organisation Sie PhoneMondo installieren möchten. Wir empfehlen "Für alle Benutzer installieren". Danach bestätigen Sie die Auswahl mit "Installieren":

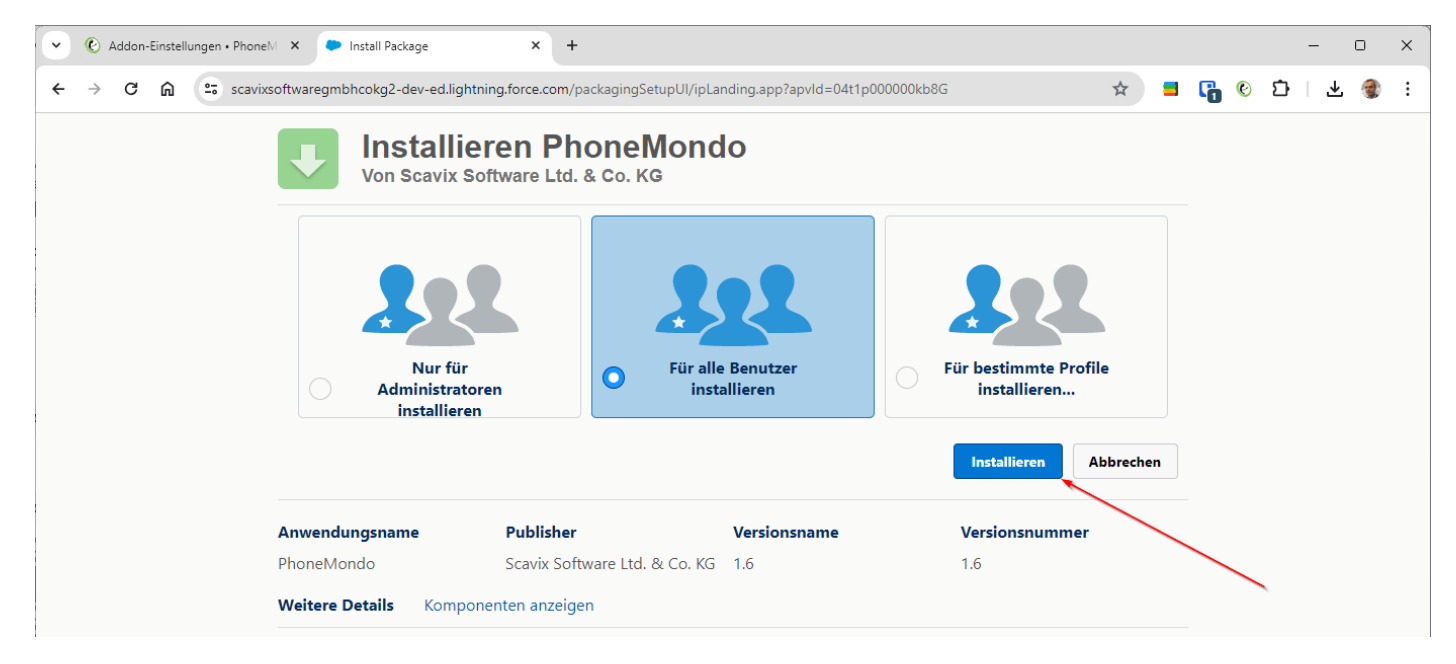

Die Installation des Salesforce Pakets wird jetzt von Salesforce vorgenommen.

#### www.PhoneMondo.com

Ein Produkt der: Scavix Software GmbH & Co. KG German High Quality Software Engineering <u>www.scavix.com</u> Dörmter Straße 6, D-29588 Oetzen, Germany Amtsgericht Lüneburg, HRA 201713

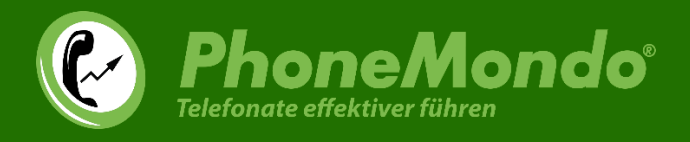

#### 2.3 Salesforce Callcenter

Der PhoneMondo Salesforce Connector muss in Salesforce als Callcenter für Ihre Benutzer eingerichtet werden. Dazu wechseln Sie zu Setup > Funktionseinstellungen > Produkt > Callcenter > Callcenter und klicken auf "PhoneMondo Call Center":

| Addon-Einstellungen • Phone M                                                                               | < Startseite   Salesforce × +                                                                                                    |                                                          | - • ×                                    |  |  |  |  |  |  |  |  |  |  |
|----------------------------------------------------------------------------------------------------|----------------------------------------------------------------------------------------------------|----------------------------------------------------------|------------------------------------------|--|--|--|--|--|--|--|--|--|--|
| ← → C ⋒ = = = = = = = = = = = = = = = = = =                                                                 | 🛪 📒 🕞 📀 🗗 😤 😫                                                                                                    |                                                          |                                          |  |  |  |  |  |  |  |  |  |  |
| -                                                                                                    | Q Setup durchsuchen                                                                                                    |                                                          | *• 🗄 🗠 ? 🌣 🐥 👼                           |  |  |  |  |  |  |  |  |  |  |
| Setup Startseite Objekt-Manager V                                                                           |                                                                                                    |                                                          |                                          |  |  |  |  |  |  |  |  |  |  |
| <ul> <li>Q <u>call</u></li> <li>✓ Funktionseinstellungen</li> <li>✓ Service</li> </ul>                      | SETUP<br>Callcenter                                                                                                    |                                                          | Hife zu dieser Seite 🥑                   |  |  |  |  |  |  |  |  |  |  |
| Callcenter                                                                                                  | Ein Calicenter entspricht einem einzelnen Computer-Telephony Integration (CTI)-System, das in Ihrem Unternehmen bereits vorhanden ist. Salesforce-Benutzer müssen einem Calicenter |                                                          |                                          |  |  |  |  |  |  |  |  |  |  |
| Softphone-Layouts                                                                                           | zugeordnet werden, bevor sie Callcenter-Funktionen nutzen können.                                                                                                    |                                                          |                                          |  |  |  |  |  |  |  |  |  |  |
| Verzeichnisnummern<br>Sie haben das Gesuchte nicht<br>gefunden? Versuchen Sie es mit der<br>globalen Suche. | Aktion Name * Bearbeiten   Entf PhoneMondo Call Center                                                                                                    | Importieren<br>Version Erstelldatum<br>23.05.2024, 09:58 | Zuletzt geändert am<br>23.05.2024, 09:58 |  |  |  |  |  |  |  |  |  |  |

# www.PhoneMondo.com

Ein Produkt der: Scavix Software GmbH & Co. KG German High Quality Software Engineering <u>www.scavix.com</u> Dörmter Straße 6, D-29588 Oetzen, Germany Amtsgericht Lüneburg, HRA 201713

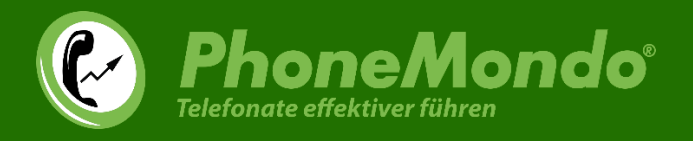

Fügen Sie jetzt die Salesforce Benutzer hinzu, denen das Starface Callcenter zur Verfügung stehen soll. Klicken Sie hierzu auf "Callcenter-Benutzer verwalten".

| <ul> <li>Addon-Einstellungen • PhoneM</li> </ul>                                                            | Callcenter   Salesforce × +                                                                                                    | - 0 ×                         |
|----------------------------------------------------------------------------------------------------|----------------------------------------------------------------------------------------------------|-------------------------------|
| ← → C ⋒ 😁 scavixsoftw                                                                                       | varegmbhcokg2-dev-ed.lightning.force.com/lightning/setup/CallCenters/page?address=%2F_ui%2Fcti%2Fcallcenter%2FCallCen 🛧 🧧 😱 (                                                                                                    | 6 다 또 🚳 :                     |
|                                                                                                    | Q Setup durchsuchen                                                                                                    | ආ ? ආ 🖡 🐻                     |
| Setup Startseite Obje                                                                                       | kt-Manager 🗸                                                                                                    |                               |
| Q call                                                                                                    | SETUP<br>Callcenter                                                                                                    |                               |
| <ul> <li>Service</li> <li>Callcenter</li> <li>Callcenter</li> </ul>                                         | Callcenter<br>PhoneMondo Call Center<br>Alle Callcenter > PhoneMondo Call Center                                                                                                    | Hilfe zu dieser Seite 😵       |
| Softphone-Layouts                                                                                           | Callcenter-Detail Bearbeiten Löschen Duplizieren                                                                                                    |                               |
| Verzeichnisnummern<br>Sie haben das Gesuchte nicht<br>gefunden? Versuchen Sie es mit der<br>globalen Suche. | General Information         PhoneMondoCTIAdapter           Display Name         PhoneMondo Call Center           CTI Adapter URL         https://www.phonemondo.com/portal/salesforcecti/softphone/           Use CTI APPI         true           Classic/Lightning         Classic_and_Lightning           Softphone Width         204 |                               |
|                                                                                                    | Callcenter-Benutzer Callcenter-Benutzer verwalten                                                                                                    | Callcenter-Benutzer – Hilfe ? |
|                                                                                                    | Calicenter-Benutzer nach Profit                                                                                                    |                               |

# www.PhoneMondo.com

Ein Produkt der: Scavix Software GmbH & Co. KG German High Quality Software Engineering <u>www.scavix.com</u> Dörmter Straße 6, D-29588 Oetzen, Germany Amtsgericht Lüneburg, HRA 201713

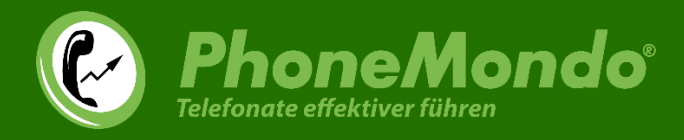

#### Jetzt auf "Weitere Benutzer hinzufügen":

| V 🕑 Addon-Einstellungen • PhoneM                      | × Callcenter   Salesforce × +                                      |                     |                                           |                                       | – o ×                           |
|-------------------------------------------------------|--------------------------------------------------------------------|---------------------|-------------------------------------------|---------------------------------------|---------------------------------|
| ← → C ⋒                                               | waregmbhcokg2-dev-ed.lightning.force.com/lightning/setup/CallCen   | ters/page?addres    | s=%2F_ui%2Fcti%2Fcallcenter%2FM           | Manage 🛠 📑 🕞                          | 6 D   7 🌒 :                     |
| -                                                     | Q. Setup durchsuchen                                               |                     |                                           | *• =                                  | a? 🛊 🖡 👩                        |
| Setup Startseite Obje                                 | ekt-Manager 🗸                                                      |                     |                                           |                                       |                                 |
| Q call                                                | SETUP<br>Callcenter                                                |                     |                                           |                                       |                                 |
| <ul> <li>Service</li> <li>Callcenter</li> </ul>       | <sup>Callcenter</sup><br>PhoneMondo Call Center: Benutzer verwalte | n                   |                                           |                                       | Hilfe zu dieser Seite 🥝         |
| Callcenter                                            | Alle Callcenter » PhoneMondo Call Center » Benutzer verwalten      |                     |                                           |                                       |                                 |
| Softphone-Layouts                                     | Anzeigen: Alle 🗸 Neue Ansicht erstellen                            |                     | A   B   C   D   E   F   G   H   I   J   K | L   M   N   O   P   Q   R   S   T   U | V W X Y Z Andere Alle           |
| Verzeichnisnummern                                    |                                                                    | Weitere Benutzer hi | nzufügen Benutzer entfernen               |                                       |                                 |
|                                                       | Vollständiger Name 🗅                                               | Alias               | Benutzername                              | Rolle                                 | Profil                          |
| Sie haben das Gesuchte nicht                          | Keine Datensätze zum Anzeigen                                      |                     | $\sim$                                    |                                       |                                 |
| gerunden: versuchen Sie es mit der<br>globalen Suche. |                                                                    |                     | A B C D € F G H I J K                     | L   M   N   O   P   Q   R   S   T   U | V   W   X   Y   Z   Andere Alle |

# www.PhoneMondo.com

Ein Produkt der: Scavix Software GmbH & Co. KG German High Quality Software Engineering <u>www.scavix.com</u> Dörmter Straße 6, D-29588 Oetzen, Germany Amtsgericht Lüneburg, HRA 201713

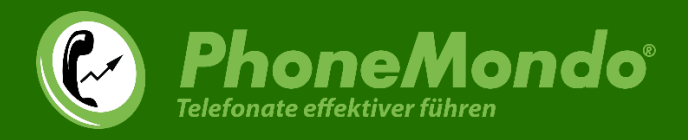

#### Suchen Sie jetzt die Benutzer, die Sie hinzufügen möchten:

| Addon-Einstellungen • Phone M      | × Callcenter   Salesforce ×                                                                                                    | +                                                                                      |                                                                       |                                          |                             |                                  | - 0 ×                |  |  |  |  |  |  |  |
|------------------------------------|----------------------------------------------------------------------------------------------------|----------------------------------------------------------------------------------------|-----------------------------------------------------------------------|------------------------------------------|-----------------------------|----------------------------------|----------------------|--|--|--|--|--|--|--|
| ← → C ⋒ 😇 scavixsoft               | waregmbhcokg2-dev-ed.lightning.force.                                                                                                    | com/lightning/setup/C                                                                  | allCenters/page?ac                                                    | dress=%2F_ui%2Fcti%2Fcall                | enter%2FAddCall 🛧           | 🚽 🔓 😢 🗅                          | 坐 🌒 :                |  |  |  |  |  |  |  |
| -                                  | Q. Setup dur                                                                                                    | hsuchen                                                                                |                                                                       |                                          |                             | ★• 🖬 🆀 ?                         | \$ 🖡 🔄               |  |  |  |  |  |  |  |
| Setup Startseite Obje              | kt-Manager 🗸                                                                                                    |                                                                                        |                                                                       |                                          |                             |                                  |                      |  |  |  |  |  |  |  |
| Q call                             | Callcenter                                                                                                    |                                                                                        | 8780077 ANNO                                                          | ))))((()))((-)////                       |                             |                                  |                      |  |  |  |  |  |  |  |
| ✓ Service                          | Callcenter                                                                                                    |                                                                                        |                                                                       | ([5 <sup>-1</sup> ])                     |                             | $(1,1) \leq \sum_{i=2}^{n}  1  $ |                      |  |  |  |  |  |  |  |
| ✓ Callcenter                       | ✓ Callcenter PhoneMondo Call Center: Suche nach neuen Benutzern                                                                                     |                                                                                        |                                                                       |                                          |                             |                                  |                      |  |  |  |  |  |  |  |
| Callcenter                         | Alle Callcenter » PhoneMondo Call Center                                                                                                    | » Benutzer verwalten » Su                                                              | che nach neuen Benut                                                  | zern                                     |                             |                                  |                      |  |  |  |  |  |  |  |
| Softphone-Layouts                  | Legen Sie unten die Suchkriterien fest un<br>als Callcenter-Agenten aktiviert sind, wer                                                             | d klicken Sie anschließen<br>Ien nicht in die Suchergel                                | d auf "Suchen", um d<br>onisse aufgenommen                            | e Salesforce-Benutzer zu ermitt          | eln, die als Callcenter-Age | nten aktiviert werden sollen. B  | enutzer, die bereits |  |  |  |  |  |  |  |
| Verzeichnisnummern                 |                                                                                                    | -                                                                                      |                                                                       |                                          |                             |                                  |                      |  |  |  |  |  |  |  |
|                                    | Kaina                                                                                                    |                                                                                        | - Kaina - M                                                           |                                          |                             |                                  |                      |  |  |  |  |  |  |  |
| Sie haben das Gesuchte nicht       | - Keine -                                                                                                    | *<br>                                                                                  | - Keine - V                                                           |                                          |                             |                                  |                      |  |  |  |  |  |  |  |
| gefunden? Versuchen Sie es mit der | – Keine –                                                                                                    | ~                                                                                      | - Keine - V                                                           |                                          | UND                         |                                  |                      |  |  |  |  |  |  |  |
| globalen Suche.                    | – Keine –                                                                                                    | ~                                                                                      | – Keine – 🗸                                                           |                                          | UND                         |                                  |                      |  |  |  |  |  |  |  |
|                                    | – Keine –                                                                                                    | ~                                                                                      | – Keine – 🗸                                                           |                                          |                             |                                  |                      |  |  |  |  |  |  |  |
|                                    | Nach zusätzlichen Feldern filtern (Optiona                                                                                                    | l):                                                                                    |                                                                       |                                          |                             |                                  |                      |  |  |  |  |  |  |  |
|                                    | <ul> <li>Setzen Sie "oder"-Filter, indem</li> <li>Geben Sie f         ür Datumsfelder di</li> <li>Geben Sie f         ür Datum/Uhrzeit-f</li> </ul> | Sie mehrere Elemente duro<br>e Werte im folgenden Forma<br>elder die Werte im folgende | ch Kommas getrennt in<br>at ein: 23.05.2024<br>n Format ein: 23.05.20 | die dritte Spalte eingeben.<br>24, 10:01 | _                           |                                  |                      |  |  |  |  |  |  |  |
|                                    |                                                                                                    | Suchen                                                                                 | •                                                                     |                                          |                             |                                  |                      |  |  |  |  |  |  |  |
|                                    |                                                                                                    |                                                                                        | -                                                                     |                                          |                             |                                  |                      |  |  |  |  |  |  |  |

# www.PhoneMondo.com

Ein Produkt der: Scavix Software GmbH & Co. KG German High Quality Software Engineering <u>www.scavix.com</u> Dörmter Straße 6, D-29588 Oetzen, Germany Amtsgericht Lüneburg, HRA 201713

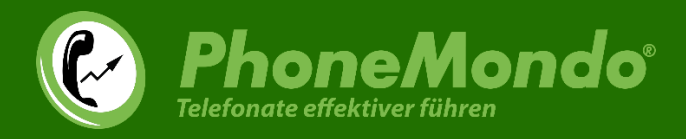

Setzen dann vorne einen Haken bei den hinzuzufügenden Benutzern und klicken auf "Zu Callcenter hinzufügen":

| Addon-Einstellungen • Phone M                                                                                                    | X Callcenter   Salesforce X +                                                                                                    | - 0 ×                |  |  |  |  |  |  |  |  |  |  |  |
|----------------------------------------------------------------------------------------------------|----------------------------------------------------------------------------------------------------|----------------------|--|--|--|--|--|--|--|--|--|--|--|
| ← → C ⋒ 5 ;                                                                                                    | age?address=%2F_ui%2Fcti%2Fcallcenter%2FAddCall 🖈 📑 晴 论 🖆                                                                                                    | 🛃 🌒 🗄                |  |  |  |  |  |  |  |  |  |  |  |
| -                                                                                                    | Q Setup durchsuchen 🖈 🖬 🚓 ?                                                                                                    | \$ 🖡 🐻               |  |  |  |  |  |  |  |  |  |  |  |
| Setup Startseite Obje                                                                                                    | ojekt-Manager 🗸                                                                                                    |                      |  |  |  |  |  |  |  |  |  |  |  |
| Q call                                                                                                    | SETUP<br>Callcenter                                                                                                    |                      |  |  |  |  |  |  |  |  |  |  |  |
| Service     Callcenter     Callcenter                                                                                                    | Callcenter PhoneMondo Call Center: Suche nach neuen Benutzern Alle Callcenter > PhoneMondo Call Center > Benutzer vervalten > Suche nach neuen Benutzern                                                                                                    | ie zu dieser Seite 🧿 |  |  |  |  |  |  |  |  |  |  |  |
| Softphone-Layouts<br>Verzeichnisnummern                                                                                                    | Legen Sie unten die Suchkriterien fest und klicken Sie anschließend auf "Suchen", um die Salesforce-Benutzer zu ermitteln, die als Callcenter-Agenten aktiviert werden sollen. Be<br>als Callcenter-Agenten aktiviert sind, werden nicht in die Suchergebnisse aufgenommen.                                                                                                    | nutzer, die bereits  |  |  |  |  |  |  |  |  |  |  |  |
| Sie haben das Gesuchte nicht<br>gefunden? Versuchen Sie es mit der<br>globalen Suche.                                                                                                    | - Keine -       -       Keine -       UND         - Keine -       -       Keine -       UND         - Keine -       -       Keine -       UND         - Keine -       -       -       Keine -       UND         - Keine -       -       -       Keine -       UND         - Keine -       -       -       Keine -       VIND         - Keine -       -       -       Keine -       VIND         - Keine -       -       -       Keine -       VIND         - Keine -       -       -       Keine -       VIND         - Keine -       -       -       Keine -       VIND         - Keine -       -       -       Keine -       VIND         - Keine -       -       -       Keine -       VIND         - Keine -       -       -       Keine -       VIND         Nach zusätzlichen Feldern filter (Optional):       -       -       Setzen Sie "oder"-Filter, indem Sie mehrere Elemente durch Kommas getrennt in die dritte Spatte eingeben.       -                                                                                                    |                      |  |  |  |  |  |  |  |  |  |  |  |
| <ul> <li>Setzen Sie "oder"-Hiller, indem Sie mehrere Leimente durch Kommas getrennt in die dritte Spatie eingeben.</li> <li>Geben Sie für Datumsfelder die Werte im folgenden Format ein: 23.05.2024</li> <li>Geben Sie für Datum/Uhrzeit-Felder die Werte im folgenden Format ein: 23.05.2024, 10.02</li> </ul> |                                                                                                    |                      |  |  |  |  |  |  |  |  |  |  |  |
|                                                                                                    | Zu Callcenter hinzufügen Abbrechen                                                                                                    |                      |  |  |  |  |  |  |  |  |  |  |  |
|                                                                                                    | Vollstandiger Name     Alias     Benutzername     Rolle     Profil       Bünger, Christoph     CBüng     Systemadministrator       User_Integration     integ     Analytics Cloud Integration User       Name     Control of the Control of the Control |                      |  |  |  |  |  |  |  |  |  |  |  |
|                                                                                                    | Analytics Cloud Security User                                                                                                    |                      |  |  |  |  |  |  |  |  |  |  |  |

# www.PhoneMondo.com

Ein Produkt der: Scavix Software GmbH & Co. KG German High Quality Software Engineering <u>www.scavix.com</u> Dörmter Straße 6, D-29588 Oetzen, Germany Amtsgericht Lüneburg, HRA 201713

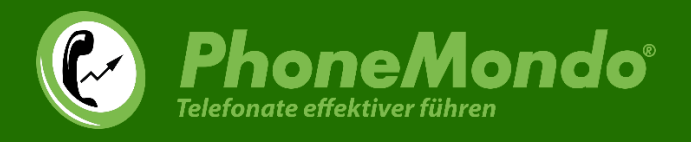

## 3 Zusatzschritte für Salesforce Lightning

Nutzen Sie Salesforce Lightning, sind noch einige Zusatzschritte erforderlich.

Sie sehen die CTI-Funktionalitäten erst, wenn Sie PhoneMondo zur Dienstprogrammleiste hinzugefügt haben.

PhoneMondo kommt mit einer voreingerichteten Anwendung mit PhoneMondo Dienstprogrammleiste. Wechseln Sie hierzu über den App Launcher auf die PhoneMondo App:

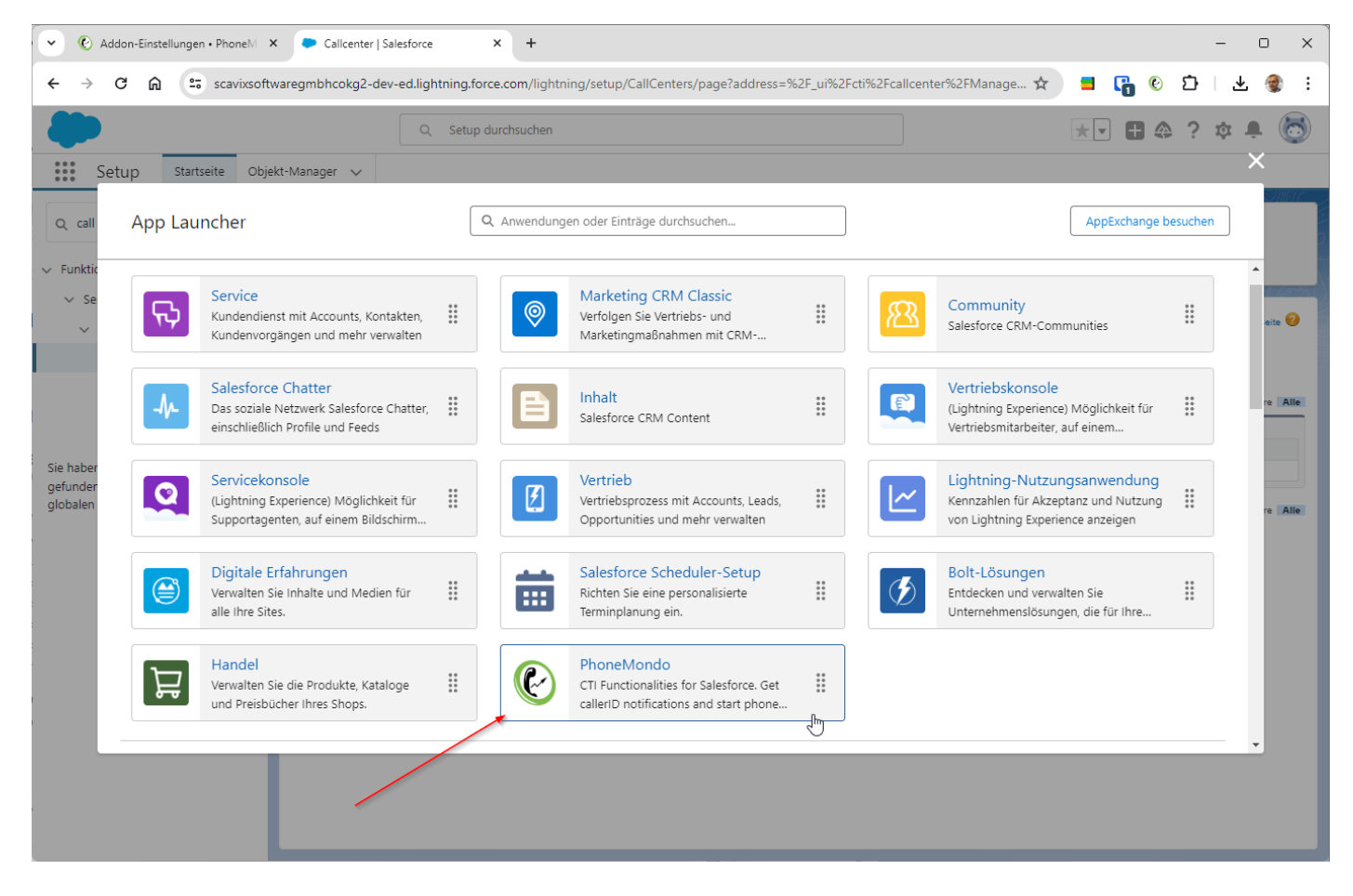

Dann sehen Sie in Salesforce überall PhoneMondo in der Dienstprogrammleiste.

### www.PhoneMondo.com

Ein Produkt der: Scavix Software GmbH & Co. KG German High Quality Software Engineering <u>www.scavix.com</u> Dörmter Straße 6, D-29588 Oetzen, Germany Amtsgericht Lüneburg, HRA 201713

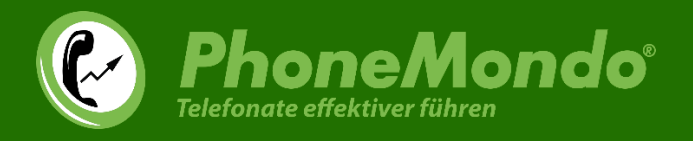

Um PhoneMondo auch in den anderen Anwendungen in Salesforce anzuzeigen, bearbeiten Sie über Setup > Plattform-Tools > Anwendungen > Anwendungs-Manager die entsprechende Anwendung:

| C Addon-Einstellungen • PhoneM × Anwendungs-Manager   Salesfc × +                                       |         |                                    |                                 |                                                     |                                                                                                    |                       |              |          |  |  |  |  |  |  |
|----------------------------------------------------------------------------------------------------|---------|------------------------------------|---------------------------------|-----------------------------------------------------|----------------------------------------------------------------------------------------------------|-----------------------|--------------|----------|--|--|--|--|--|--|
| ← → C ⋒ == ===                                                                                          | -       | and the efficiency of the          | p/Navigati                      | ionMenus/home                                       | \$                                                                                                    | = 🔓 🕑 É               | }   ↓        | 🌒 :      |  |  |  |  |  |  |
| Q Setup durchsuchen                                                                                     |         |                                    |                                 |                                                     |                                                                                                    |                       |              |          |  |  |  |  |  |  |
| Setup Startseite Objekt-Manager 🗸                                                                       |         |                                    |                                 |                                                     |                                                                                                    |                       |              |          |  |  |  |  |  |  |
| Q anwendun     Neue Lightning-Anwendung       Mobile Salesforce-Anwendung     Neue verbundene Anwendung |         |                                    |                                 |                                                     |                                                                                                    |                       |              |          |  |  |  |  |  |  |
| Anwendungen                                                                                             |         |                                    |                                 |                                                     | $\leq \sim \sim \sim \sim \sim \sim \sim \sim \sim \sim \sim \sim \sim \sim \sim \sim \sim \sim \sim$ |                       |              |          |  |  |  |  |  |  |
| Anwendungs-Manager                                                                                      | 23 Elem | ente • Sortiert nach Anwendungsnam | e • Gefiltert nach "Alle AppMer | nultems - TabSet-Typ"                               |                                                                                                    |                       |              | \$ •     |  |  |  |  |  |  |
| AppExchange-Marktplatz                                                                                  |         | Anwendungsname ↑ 🛛 🗸               | Entwicklername $\lor$           | Beschreibung 🗸                                      | Zuletzt geä $\vee$                                                                                    | Anwendungstyp $\vee$  | In $\vee$    |          |  |  |  |  |  |  |
| <ul> <li>Externe Client-Anwendungen</li> </ul>                                                          | 8       | Handel                             | Commerce                        | Verwalten Sie die Produkte, Kataloge und Preisb     | 03.02.2024, 04:49                                                                                     | Lightning             | ~            | <b>•</b> |  |  |  |  |  |  |
| Einstellungen                                                                                           | 9       | Inhalt                             | Content                         | Salesforce CRM Content                              | 12.07.2022, 09:53                                                                                     | Classic               | ~            |          |  |  |  |  |  |  |
| <ul> <li>Lightning Bolt</li> </ul>                                                                      | 10      | Lightning-Nutzungsanwendu          | LightningInstrumentation        | Kennzahlen für Akzeptanz und Nutzung von Lig        | 12.07.2022, 09:53                                                                                     | Lightning             | ~            |          |  |  |  |  |  |  |
| Flow-Kategorie                                                                                          | 11      | Marketing CRM Classic              | Marketing                       | Verfolgen Sie Vertriebs- und Marketingmaßnah        | 12.07.2022, 09:53                                                                                     | Classic               | ~            |          |  |  |  |  |  |  |
| Lightning Bolt-Lösungen                                                                                 | 12      | PhoneMondo                         | PhoneMondo                      |                                                     | 23.05.2024, 09:58                                                                                     | Classic (Verwaltet)   |              | •        |  |  |  |  |  |  |
| <ul> <li>Mobile Anwendungen</li> </ul>                                                                  | 13      | PhoneMondo                         | PhoneMondo_Lightning            | CTI Functionalities for Salesforce. Get callerID no | 23.05.2024, 09:58                                                                                     | Lightning (Verwaltet) | ~            |          |  |  |  |  |  |  |
| ✓ Salesforce                                                                                            | 14      | Plattform                          | Platform                        | Die grundlegende Lightning-Plattform                | 12.07.2022, 09:53                                                                                     | Classic               |              | •        |  |  |  |  |  |  |
| Salesforce Offline                                                                                      | 15      | Salesforce Chatter                 | Chatter                         | Das soziale Netzwerk Salesforce Chatter, einschli   | 12.07.2022, 09:53                                                                                     | Classic               | ~            |          |  |  |  |  |  |  |
| Salesforce-                                                                                             | 16      | Salesforce Scheduler-Setup         | LightningScheduler              | Richten Sie eine personalisierte Terminplanung      | 12.07.2022, 09:55                                                                                     | Lightning             | $\checkmark$ | •        |  |  |  |  |  |  |
| Salosforso-Pranding                                                                                     | 17      | Service                            | Service                         | Kundendienst mit Accounts, Kontakten, Kunden        | 12.07.2022, 09:53                                                                                     | Classic               | ~            | •        |  |  |  |  |  |  |
| Calesforce-branding                                                                                     | 18      | Servicekonsole                     | LightningService                | (Lightning Experience) Möglichkeit für Supporta     | 12.07.2022, 09:53                                                                                     | Lightning             | ~            | •        |  |  |  |  |  |  |
| Calesforce-Einsteilungen                                                                                | 19      | Site.com                           | Sites                           | Mit der Site.com-Anwendung können Sie per Zi        | 12.07.2022, 09:53                                                                                     | Classic               |              | •        |  |  |  |  |  |  |
| Salesforce-Navigation                                                                                   | 20      | Vertrieb                           | Sales                           | Die weltweit populärste Sales Force Automation      | 12.07.2022, 09:53                                                                                     | Classic               |              | •        |  |  |  |  |  |  |
| V Paketerstellung                                                                                       | 21      | Vertrieb                           | LightningSales                  | Vertriebsprozess mit Accounts, Leads, Opportun      | 17.08.2022, 08:21                                                                                     | Lightning             | ~            | •        |  |  |  |  |  |  |
| Installierte Pakete                                                                                     | 22      | Vertriebskonsole                   | LightningSalesConsole           | (Lightning Experience) Möglichkeit für Vertriebs    | 12.07.2022, 09:53                                                                                     | Lightning             | Bearbeiten   |          |  |  |  |  |  |  |
| Pakeumanager                                                                                            | 23      | Warteschlangenverwaltung           | QueueManagement                 | Erstellen und verwalten Sie Warteschlangen für I    | 12.07.2022, 09:53                                                                                     | Lightning             | •            | -0-      |  |  |  |  |  |  |

# www.PhoneMondo.com

Ein Produkt der: Scavix Software GmbH & Co. KG German High Quality Software Engineering <u>www.scavix.com</u> Dörmter Straße 6, D-29588 Oetzen, Germany Amtsgericht Lüneburg, HRA 201713

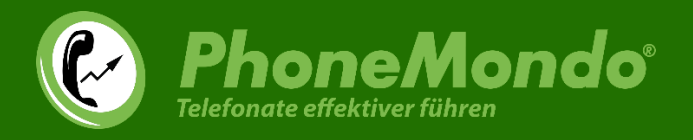

Unter "Dienstprogrammelemente (nur Desktop)" klicken Sie auf "Dienstprogrammelement hinzufügen" und wählen "Open CTI Softphone":

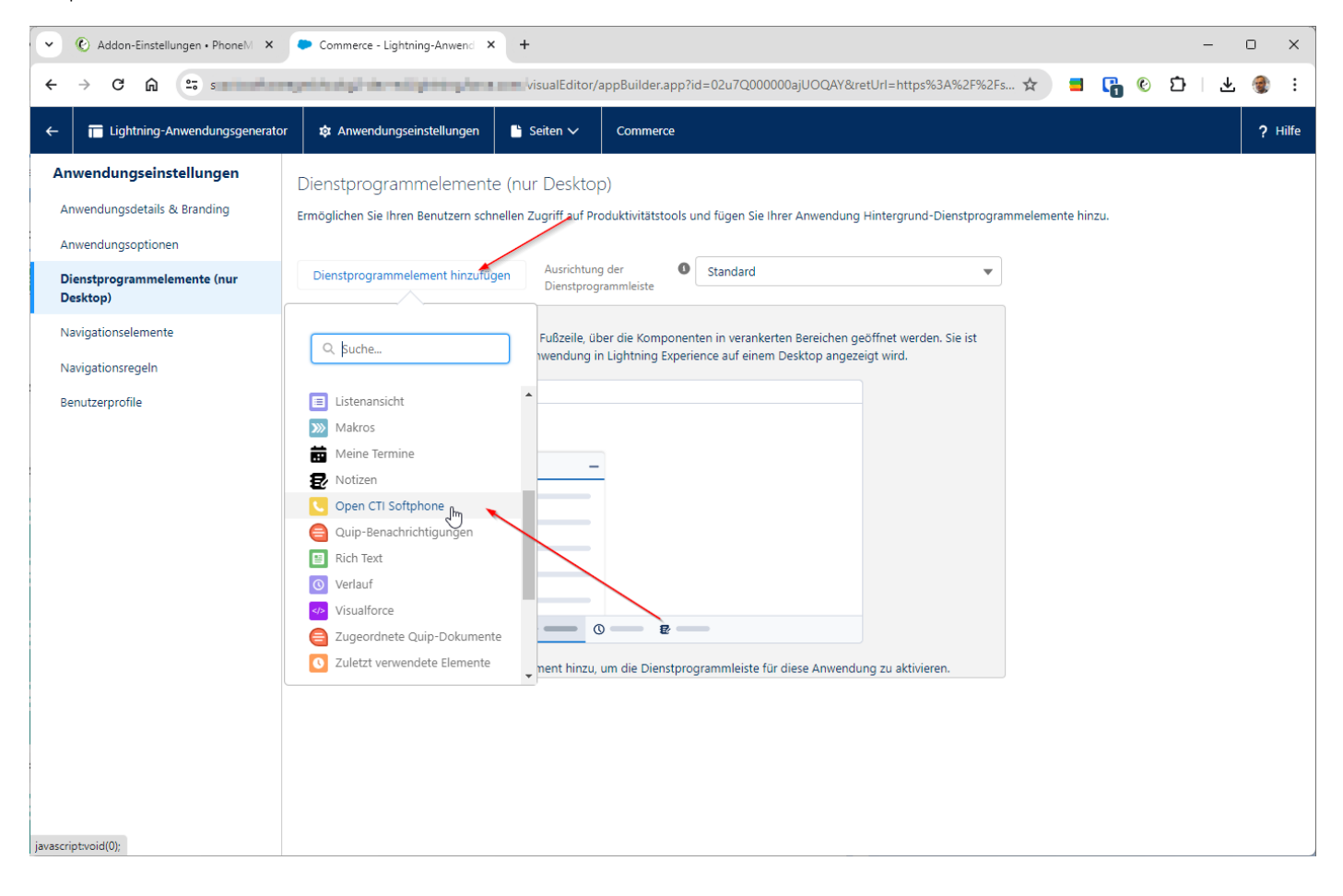

### www.PhoneMondo.com

Ein Produkt der: Scavix Software GmbH & Co. KG German High Quality Software Engineering <u>www.scavix.com</u> Dörmter Straße 6, D-29588 Oetzen, Germany Amtsgericht Lüneburg, HRA 201713

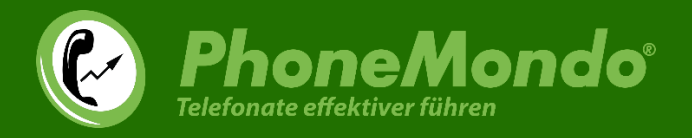

#### Geben Sie als Bezeichnung "PhoneMondo" ein und klicken auf "Speichern":

| ✓ ⓒ Addon-Einstellungen • PhoneM ×                                                                                       | Commerce - Lightning-Anwend × +                                                                             |                                                                                                    |                                                                                          |                                      |                      | - 0 ×     |
|----------------------------------------------------------------------------------------------------|----------------------------------------------------------------------------------------------------|----------------------------------------------------------------------------------------------------|------------------------------------------------------------------------------------------|--------------------------------------|----------------------|-----------|
| ← → C ⋒ ==                                                                                                    | apartering de altering bestern                                                                              | alEditor/appBuild                                                                                                    | r.app?id=02u7Q0000                                                                       | 00ajUOQAY&retUrl=https%3A%2F%        | 2Fs 🗙 📕 晴            | 📀 🖸 🕹 🔮 : |
| ← Eightning-Anwendungsgenerator                                                                                          | 🗘 🕸 Anwendungseinstellungen                                                                                 | Seiten 🗸 🛛 Comm                                                                                                    | erce                                                                                     |                                      |                      | ? Hilfe   |
| Anwendungseinstellungen<br>Anwendungsdetails & Branding<br>Anwendungsoptionen<br>Dienstprogrammelemente (nur<br>Desktop) | Dienstprogrammelemente (nu<br>Ermöglichen Sie Ihren Benutzern schnellen<br>Dienstprogrammelement hinzufügen | ur Desktop)<br>Zugriff auf Produktivitä<br>Ausrichtung der<br>Dienstprogrammleiste                                                                                    | stools und fügen Sie Ihi      Standard                                                   | rer Anwendung Hintergrund-Dienstprog | grammelemente hinzu. |           |
| Navigationselemente<br>Navigationsregeln                                                                                 | Phone                                                                                                    | EIGENSCH<br>Open CT                                                                                                    | AFTEN<br>Softphone                                                                       | ↑ ↓ Entfernen                        |                      |           |
| Benutzerprofile                                                                                                    |                                                                                                    | <ul> <li>✓ Diens</li> <li>*Bezeic</li> <li>Phone</li> <li>Symbol</li> <li>Call</li> <li>Breite d</li> <li>340</li> <li>Höhe de</li> <li>480</li> <li>✓ Aut</li> </ul> | programmelement-Eig<br>mung<br>Mondo<br>x<br>s Bereichs<br>s Bereichs<br>matisch starten | enschaften                           |                      |           |
|                                                                                                    |                                                                                                    |                                                                                                    | Abbrech                                                                                  | nen Speichern                        |                      |           |

# www.PhoneMondo.com

Ein Produkt der: Scavix Software GmbH & Co. KG German High Quality Software Engineering <u>www.scavix.com</u> Dörmter Straße 6, D-29588 Oetzen, Germany Amtsgericht Lüneburg, HRA 201713

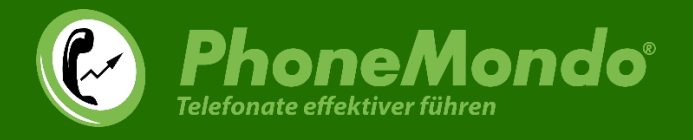

Jetzt steht Ihnen PhoneMondo auch in der bearbeiteten Salesforce-Anwendung in der Toolbar zur Verfügung.

Klicken Sie auf den Toolbar-Knopf und dann auf "Jetzt verbinden":

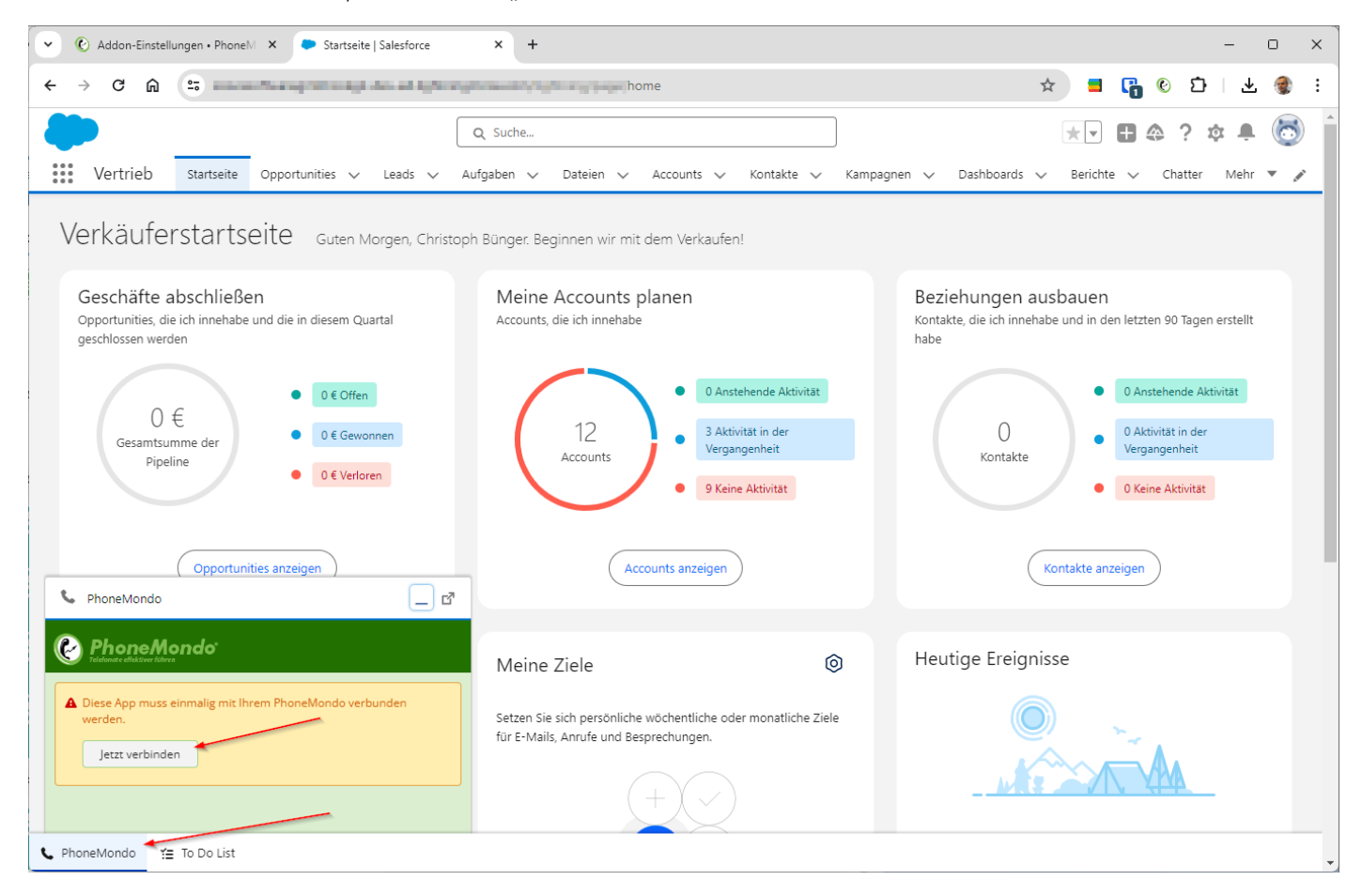

# www.PhoneMondo.com

Ein Produkt der: Scavix Software GmbH & Co. KG German High Quality Software Engineering www.scavix.com Dörmter Straße 6, D-29588 Oetzen, Germany Amtsgericht Lüneburg, HRA 201713

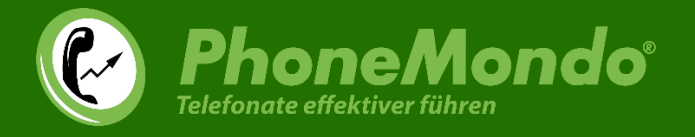

Jetzt öffnet sich automatisch das PhoneMondo-Portal, in dem Sie die Verbindung Ihres PhoneMondo-Benutzers mit Salesforce bestätigen müssen.

Stellen Sie sicher, dass oben rechts Ihr korrekter Benutzer aktuell in PhoneMondo eingeloggt ist und klicken dann auf "Zulassen":

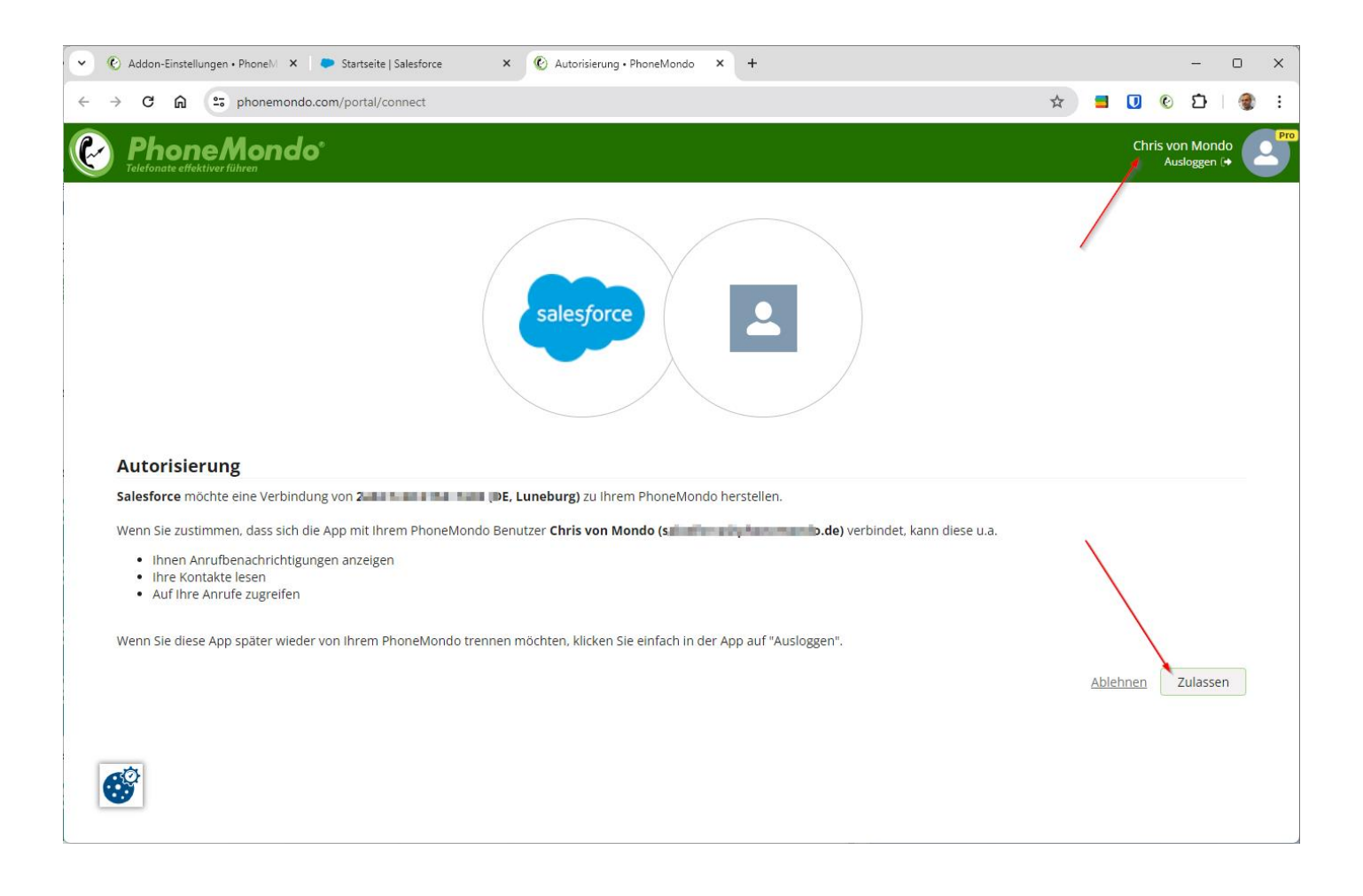

## www.PhoneMondo.com

Ein Produkt der: Scavix Software GmbH & Co. KG German High Quality Software Engineering <u>www.scavix.com</u> Dörmter Straße 6, D-29588 Oetzen, Germany Amtsgericht Lüneburg, HRA 201713

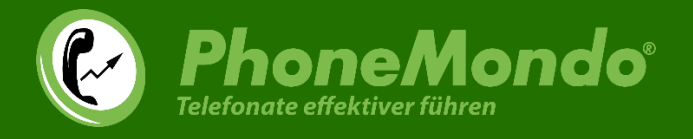

#### Bei erfolgreicher Verbindung können Sie dann dieses Autorisierungsfenster schließen:

| •            | 0             | Addon-                                     | Einstellun                       | gen •                   | Phoneℕ                          | ×               | Startsei  | e   Salesford | ce     | ×        | ¢     | 🕑 Au  | utorisier | rung • P        | PhoneMo  | ondo 3          | × +     |         |        |    |          |   |    |           | -                             |             | ×   |
|--------------|---------------|--------------------------------------------|----------------------------------|-------------------------|---------------------------------|-----------------|-----------|---------------|--------|----------|-------|-------|-----------|-----------------|----------|-----------------|---------|---------|--------|----|----------|---|----|-----------|-------------------------------|-------------|-----|
| $\leftarrow$ | $\rightarrow$ | C                                          | â                                | •••                     | phonemo                         | ondo.con        | n/portal, | connect       |        |          |       |       |           |                 |          |                 |         |         |        |    |          | ☆ | U  | ¢         | )<br>1                        |             | :   |
| ¢            | )             | Ph                                         | <b>ON</b>                        | <b>er</b> fü            | lon                             | do <sup>.</sup> |           |               |        |          |       |       |           |                 |          |                 |         |         |        |    |          |   | Cl | hris<br>/ | von Mo<br><sup>Auslogge</sup> | ndo<br>n (+ | Pro |
|              |               |                                            |                                  |                         |                                 |                 |           |               |        | Erfolg   | s     | sale  | esfo      | orce            |          |                 |         |         | 3      |    |          |   |    |           |                               |             |     |
|              |               |                                            |                                  |                         |                                 |                 |           |               |        | Die App  | wur   | de e  | erfolgr   | eich ve         | erbund   | len.            |         |         |        |    |          |   |    |           |                               |             |     |
|              | A             | utor                                       | isier                            | ung                     | ţ                               |                 |           |               |        | Sie könn | hen d | diese | es Fen    | ister <u>je</u> | etzt sch | <u>ließen</u> . |         |         |        |    |          |   |    |           |                               |             |     |
|              | Sa            | alesfor                                    | <b>ce</b> möc                    | nte e                   | ine Verb                        | indung          | /on 2a0   | 4:1c40:41     | 53:    |          |       |       |           |                 |          |                 |         |         |        |    |          |   |    |           |                               |             |     |
|              | W             | /enn Si                                    |                                  | imer                    |                                 | ch die Ap       | op mit Il | nrem Phoi     | neN    |          |       |       |           |                 |          |                 |         |         |        | ka | ese u.a. |   |    |           |                               |             |     |
|              |               | <ul><li>Ih</li><li>Ih</li><li>At</li></ul> | nen Anr<br>re Konta<br>If Ihre A | ufbe<br>ikte l<br>nrufi | nachrich<br>lesen<br>e zugreife | tigunger<br>en  | n anzeig  | en            |        |          |       |       |           |                 |          |                 |         |         | <br>Ok | l  |          |   |    |           |                               |             |     |
|              | W             | /enn Si                                    | e diese                          | App :                   | später wi                       | ieder vo        | n Ihrem   | PhoneMo       | ondo t | rennen i | möch  | hten  | n, klick  | en Sie          | einfac   | h in der        | App aut | f "Ausl |        |    |          |   |    |           |                               |             |     |
|              |               |                                            |                                  |                         |                                 |                 |           |               |        |          |       |       |           |                 |          |                 |         |         |        |    |          |   |    |           | Zulas                         |             |     |
| (            | 8             | <b>?</b>                                   |                                  |                         |                                 |                 |           |               |        |          |       |       |           |                 |          |                 |         |         |        |    |          |   |    |           |                               |             |     |

Diesen Schritt "Jetzt verbinden" und autorisieren müssen alle Ihre Unterbenutzer in PhoneMondo durchführen, damit PhoneMondo jeden Ihrer Benutzer mit dem richtigen Salesforce-Benutzer verknüpfen kann (siehe dazu <u>https://www.phonemondo.com/de/kundenservice/#reamaze#0#/kb/addons/wie-kann-ich-anrufe-in-meinem-crm-mit-den-richtigen-benutzern-protokollieren</u>)

### www.PhoneMondo.com

Ein Produkt der: Scavix Software GmbH & Co. KG German High Quality Software Engineering www.scavix.com Dörmter Straße 6, D-29588 Oetzen, Germany Amtsgericht Lüneburg, HRA 201713

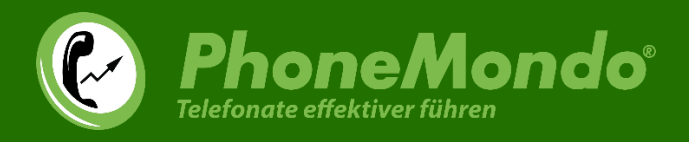

# 4 Funktionen in Salesforce

Ist die Installation vollständig abgeschlossen, sieht jeder hinzugefügte Benutzer in Salesforce das PhoneMondo-Widget:

| 📞 PhoneMondo _ 🗳                                                                                             |
|----------------------------------------------------------------------------------------------------|
| Chris von Mondo                                                                                              |
| 1 Letzte Anrufe Anruf starten 2                                                                              |
| Avi Green (United Oil & Freitag, 26. April, um 10:36     +49 (5805) 2128422383     verpasst                  |
| Avi Green (United Oil & Freitag, 26. April, um 09:13                                                         |
| ← +49 (5805) 2128422383 verpasst                                                                             |
| Avi Green (United Oil & Freitag, 26. April, um 09:12<br>+49 (5805) 2128422383 nicht angenommen               |
| 🖪 Avi Green 🔽 United Oil & 🗃 🖉 🖸                                                                             |
| Yane Grey (University o Freitag, 26. April, um 09:02         → 49 (5805) 5207739050         nicht angenommen |
| 🗳 Jane Grey 🚺 University of 😭 🖉 🖸                                                                            |
| Grey (University o Freitag, 26. April, um 09:02         +49 (5805) 5207739050         nicht angenommen       |
| 🔛 Jane Grey 🚺 University of ) 📔 🖉 🖉                                                                          |

Die Hauptfunktionen im PhoneMondo Widget sind:

- (1) "Letzte Anrufe": eine Liste mit den letzten Anrufen
- (2) "Anruf starten": hier können Sie eine Telefonnummer manuell eingeben, zu der ein Anruf gestartet werden soll
- (3) In diesem Menü befinden sich einige Links u.a. zu Ihrem Profil in PhoneMondo oder Ihrem PhoneMondo Portal

# www.PhoneMondo.com

Dörmter Straße 6, D-29588 Oetzen, Germany Amtsgericht Lüneburg, HRA 201713

Pers. haftende Gesellschafterin: Scendix Software und Verwaltungs GmbH Amtsgericht Lüneburg, HRB 208062

Ein Produkt der: Scavix Software GmbH & Co. KG German High Quality Software Engineering <u>www.scavix.com</u>

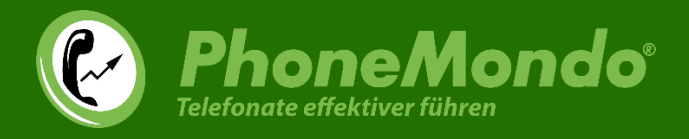

Bei jedem Eintrag in der Liste der letzten Anrufe haben Sie (je nach Anrufpartner und Verknüpfung verschiedene Funktionen zur Auswahl:

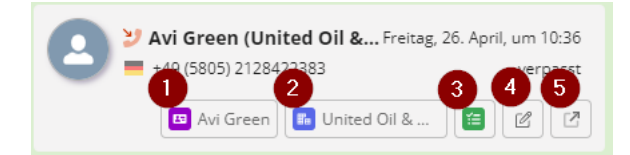

(1) Ist der Anrufer ein Kontakt aus Ihrem Salesforce, öffnen Sie mit dem lila Knopf den Kontakt in Salesforce

(2) Ist der Anrufer einem Account in Ihrem Salesforce zugeordnet, können Sie mit dem blauen Knopf den Account in Salesforce öffnen

(3) Der grüne Knopf öffnet die dem Salesforce-Account/Kontakt zugeordneten Aufgaben

(4) Mit dem Stift-Knopf können Sie eine Notiz zu dem Anruf hinzufügen. Diese Notiz wird am Anruf in Ihrer PhoneMondo-

Anrufhistorie und auch an dem verknüpften Account/Kontakt/Lead in Salesforce gespeichert.

(5) Der Pfeil-Knopf öffnet diesen Anruf in Ihrem PhoneMondo-Portal

## www.PhoneMondo.com

Ein Produkt der: Scavix Software GmbH & Co. KG German High Quality Software Engineering <u>www.scavix.com</u> Dörmter Straße 6, D-29588 Oetzen, Germany Amtsgericht Lüneburg, HRA 201713

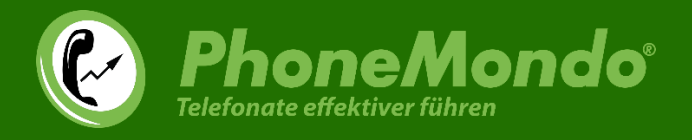

Um einen Anruf aus Salesforce heraus zu starten, klicken Sie eine beliebige Telefonnummer in Salesforce an:

| Ms. Bertha Boxer                      |                      |               | \$\$\$\$\$\$\$\$\$\$\$\$\$\$\$\$\$\$\$\$\$\$\$\$\$\$\$\$\$\$\$\$ |
|---------------------------------------|----------------------|---------------|------------------------------------------------------------------|
| Titel<br>Director of Vendor Relations | Firma<br>Farmers Coo | p. of Florida | Telefon (2) ▼<br>€ (850) 644-4200                                |
| <ul> <li>✓</li> </ul>                 | >                    | Working - Con | tacted                                                           |
| Aktivität Details                     | Chatter              |               |                                                                  |
| C PhoneMondo                          |                      |               | Neues Ereignis 💌                                                 |
| Chris von Mondo                       |                      |               | Filter: Ges                                                      |
| Letzte Anrufe                         | Anruf starten        |               |                                                                  |
| Nummer                                |                      |               | ie Anzeige vorhanden.<br>, planen Sie eine Aufgabe unc           |
| (850) 644-4200                        |                      | _             | hungen und Aufgaben in der                                       |
| Leitung, von der der Anruf gestart    | tet werden soll      |               |                                                                  |
| Flacetel Salesforce Demo              |                      | Ť             |                                                                  |
|                                       |                      | Anruf starten |                                                                  |
| RhanaManda Y= To Do List              |                      |               |                                                                  |

Sie haben dann die Auswahl, auf welcher Leitung der Anruf gestartet werden soll (nur, wenn Sie mehrere Leitungen in PhoneMondo zur Auswahl haben).

Klicken Sie auf "Anruf starten", gibt PhoneMondo den Befehl zum Starten des Anrufs an Ihre Telefonanlage weiter (siehe dazu auch diesen Hilfeartikel: <u>https://www.phonemondo.com/de/kundenservice/#reamaze#0#/kb/allgemeines/wie-startet-phonemondo-anrufe-mit-meiner-telefonanlage</u>).

# www.PhoneMondo.com

Ein Produkt der: Scavix Software GmbH & Co. KG German High Quality Software Engineering <u>www.scavix.com</u> Dörmter Straße 6, D-29588 Oetzen, Germany Amtsgericht Lüneburg, HRA 201713

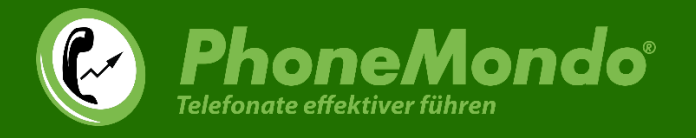

Bei einem eintreffenden Anruf wird das PhoneMondo-Widget automatisch in Ihrem Salesforce geöffnet und der aktuelle Anruf an erster Stelle angezeigt.

Wurde in Ihren aus Salesforce importierten PhoneMondo-Kontakten ein Kontakt, Lead oder Account mit dieser Telefonnummer gefunden, werden diese Daten auch mit angezeigt.

|                                                                                                    | Q      |
|----------------------------------------------------------------------------------------------------|--------|
| 📞 PhoneMondo 📃 🗗                                                                                                    | ufç    |
| Chris von Mondo                                                                                                    |        |
| Letzte Anrufe Anruf starten                                                                                                    |        |
| Avi Green (United Oil & Gas Cor Heute, um 10:56     H +49 (5805) 2128422383     0:04     Avi Green     Muited Oil &     E     W     W     C                                                                                                    | 7      |
| Unbekannt         Heute, um 10:56           +49 (212) 8425500         nicht angenommen           Image: Comparison of the state of the state of th              | kt     |
| Contraume     Contraume       Contraume     Heute, um 10:55       Image: State of the state of the state of |        |
| Arthur Song (United Oil & Gas C Heute, um 10:37<br>+49 (5805) 2128425500 nicht angenommen<br>Arthur Song                                                                                                    |        |
| Avi Green (United Oil & Gas Cor Heute, um 10:36<br>+49 (5805) 2128422383 verpasst<br>Avi Green 🕜 United Oil &                                                                                                    | <br>ho |
| ♥ PhoneMondo (1) 🖆 To Do List                                                                                                    | n a    |

Möchten Sie nicht, dass das PhoneMondo-Widget automatisch geöffnet wird, können Sie dies in Ihrem PhoneMondo unter Einstellungen > Regeln genau anpassen: <u>https://www.phonemondo.com/portal/rules/</u>

# www.PhoneMondo.com

Dörmter Straße 6, D-29588 Oetzen, Germany Amtsgericht Lüneburg, HRA 201713

Pers. haftende Gesellschafterin: Scendix Software und Verwaltungs GmbH Amtsgericht Lüneburg, HRB 208062

Ein Produkt der: Scavix Software GmbH & Co. KG German High Quality Software Engineering <u>www.scavix.com</u>

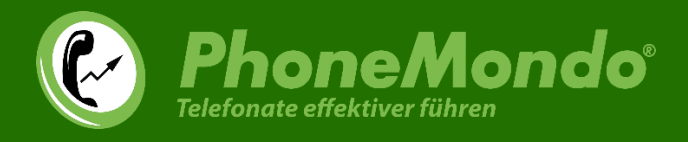

# 5 Funktionen in PhoneMondo

Zusatzinformationen aus Salesforce werden auch in der Anrufbenachrichtigung in PhoneMondo mit angezeigt:

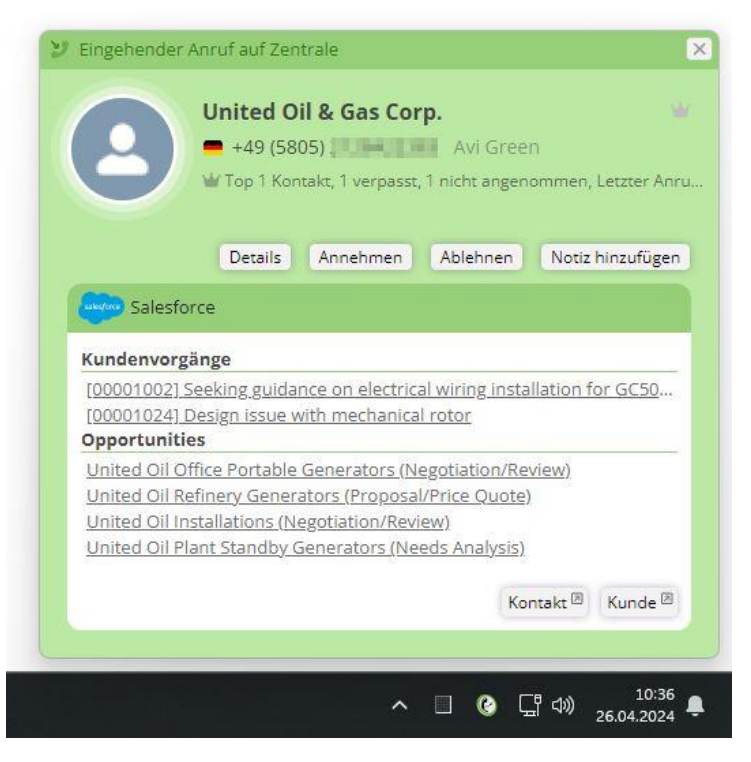

Welche Daten dort angezeigt werden sollen, können Sie in den Addon-Einstellungen unter <u>https://www.phonemondo.com/portal/addons/settings/salesforce</u> festlegen.

Die Kundenvorgänge, Opportunities und Aktivitäten können Sie aus PhoneMondo heraus mit einem Klick in Salesforce öffnen.

# www.PhoneMondo.com

Ein Produkt der: Scavix Software GmbH & Co. KG German High Quality Software Engineering www.scavix.com Dörmter Straße 6, D-29588 Oetzen, Germany Amtsgericht Lüneburg, HRA 201713

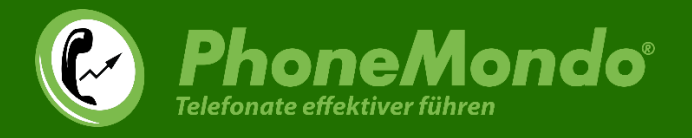

In Ihrem PhoneMondo Portal sind alle von Salesforce nach PhoneMondo importierte Kontakte mit Salesforce verlinkt und es werden auch die Daten aus Salesforce in den Kontaktdetails mit angezeigt:

| C United Oil & Gas Corp. • Phone × Plane G                                                                                                    | rey   Contact   Salesforce X +                              |                     |                |        |                             | - 0                |
|----------------------------------------------------------------------------------------------------|-------------------------------------------------------------|---------------------|----------------|--------|-----------------------------|--------------------|
| → C A 😄 phonemondo.com/porta                                                                                                    | l/contacts/details/SYUxctTVZewjP4b1                         | 6/                  |                |        | 🖈 🔓 🗖 🖸                     | 0 D 🕆 🌒            |
| Phone Mondo <sup>®</sup><br>Telefonate effektiver führen                                                                                                    |                                                             |                     |                |        | Chris von M<br>Ka<br>Auslog | Nondo<br>Into 🔝    |
| 🏫 Übersicht 👻 🕚 Historie 📑 🛛                                                                                                    | ontakte 🔟 Berichte 👻 👔                                      | Addons 🍫 E          | instellungen 🔻 |        |                             |                    |
| United Oil & Gas Corp.                                                                                                    |                                                             |                     |                |        |                             | © ₩                |
| 1301 Avenue of the Americas Ne<br>NY<br>New York<br>W Top 10 Kontakt, 1 verpasst, 1                                                                                          | w York, NY 10019 USA<br>nicht angenommen, Letzter Anruf; 3  | 🤊 vor 7 Minuten ver | passt          | +      |                             | 12                 |
| 🗮 +49 (5805) 2 📕 Arthur Song                                                                                                    |                                                             |                     | ب 😂            | 11     |                             |                    |
| 💻 +49 (5805) 21                                                                                                    |                                                             |                     | د 🐡            | Terr   |                             | ASCE               |
| 🗯 +49 (5805) 212                                                                                                    |                                                             |                     | چ چ            |        |                             | TT.                |
| = +49 (5805) 2128 Stella Pavlova                                                                                                    |                                                             |                     | چ چ            | Ser Ca |                             |                    |
| Bearbeiten Löschen Zusamme                                                                                                    | nführen                                                     |                     |                |        |                             |                    |
| Salesforce                                                                                                    |                                                             |                     |                |        |                             |                    |
| [00001002] Seeking guidance on electric<br>[00001024] Design issue with mechanica                                                                                            | al wiring installation for GC5060<br>I rotor                |                     |                |        |                             |                    |
| Opportunities                                                                                                    |                                                             |                     |                |        |                             |                    |
| United Oil Office Portable Generators (N<br>United Oil Refinery Generators (Proposa<br>United Oil Installations (Negotiation/Revi<br>United Oil Plant Standby Generators (Ne | egotiation/Review)<br>/Price Quote)<br>ew)<br>eds Analysis) |                     |                |        |                             |                    |
|                                                                                                    |                                                             |                     |                |        | Kunde                       | B <u>Kontakt</u> B |
| Letzte 24 Stunden                                                                                                    | Letzte 7 Tage                                               | L                   | etzte 30 Tage  | 1      | etzte 365 Tage              |                    |
| <b>৮</b> 1 ৫ 1                                                                                                    | y 1 C                                                       | 1                   | 1 4            | 1      | ษ 1 เร                      | 1                  |
| 0:00 0:00                                                                                                    | 0:00                                                        | 0:00                | 0:00           | 0:00   | 0:00                        | 0:00               |

# www.PhoneMondo.com

Ein Produkt der: Scavix Software GmbH & Co. KG German High Quality Software Engineering <u>www.scavix.com</u> Dörmter Straße 6, D-29588 Oetzen, Germany Amtsgericht Lüneburg, HRA 201713

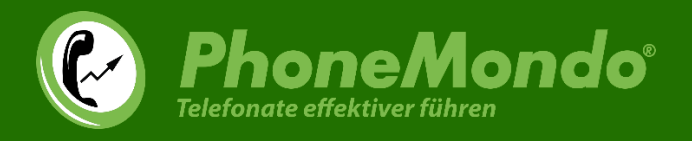

# 6 Support und Kontakt

Falls Sie eine Frage oder Anregung haben, sehen Sie bitte in unserem Kundenservice auf <u>www.phonemondo.com/support/</u> nach. Eventuell wird dort Ihre Frage bereits beantwortet.

Support per E-Mail: <a href="mailto:support@phonemondo.de">support@phonemondo.de</a>

Kunden mit einem Professional Abonnement (siehe <u>https://www.phonemondo.com/portal/account/subscription/</u>) erhalten zusätzlich Support per Telefon und Remote Desktop.

## www.PhoneMondo.com

Ein Produkt der: Scavix Software GmbH & Co. KG German High Quality Software Engineering <u>www.scavix.com</u> Dörmter Straße 6, D-29588 Oetzen, Germany Amtsgericht Lüneburg, HRA 201713